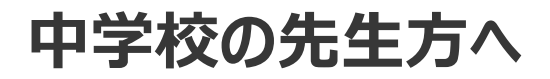

## miraicompass 出身中学校専用サイト タ昭会の操作ポイント LL (Gi

まずは出身中学校専用サイトにアクセスし、ログインしてください。

(出身中学校専用サイトURL) https://mirai-compass.net/adm/pubAdmin/loginSchSelect.jsf

| 出身中学校専用サイト(学校選択)                                                                                                    |                                                                                         |
|----------------------------------------------------------------------------------------------------|-----------------------------------------------------------------------------------------|
| 自分の学校を選択しログイン (ユーザ登録済みの方)<br>貫軟を選択のうえ、「ログインへ」ボタンをクリックしてください。<br>ユーザ登録がお洗みでない場合は、下記「ユーザ登録する方はこちら」からお手続きください。                                                                                                    | ご自身の在籍する中学校を選択                                                                          |
| 通んでください・・・・・・・・・・・・・・・・・・・・・・・・・・・・・・・・・・・・                                                                                                    | 「ログインへ」ボタンをクリック                                                                         |
| ユーザ登録する方はこちら                                                                                                    | ユーザ登録がお済でない場合はこちらから                                                                     |
| 出身中学校専用サイト (ログイン)         ログイン         のご問題有書         登録したユーザロン!(Xワードをご入力のうえ、「ログイン」ボタンをクリックしてください、         ユーザロ*         ノスワード*         戻 る         ログイン                                                                  | ユーザIDとパスワードを入力<br>「ログイン」ボタンをクリック                                                        |
| 出身中学校専用サイト (マイページ)       山身咬佛袍/ユーザ造桜       ア       日金焼桐類       四重       山袋枝/雨桜/ユーザ造桜       四重       日金焼桐類       四重       山袋枝/雨       四重       田袋焼桐類       四重       田袋焼類       四重       昭会売車       照会先申請がお済<br>でない場合はこちらから | POINT           ア.「出願状況」、イ.「照会先選択」           タブで出願データ照会を行います           オススメは<br>「イ」です!! |
|                                                                                                    | <b>mirai</b> compass サポートデスク                                                            |

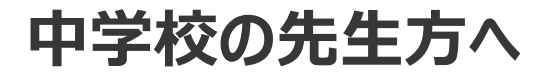

※画面イメージはサンプルです。 ※照会先高校によって表示されるメニューが異なる場合があります。

## **ア.「出願状況」タブ**の特長… 高校を横断した検索が可能

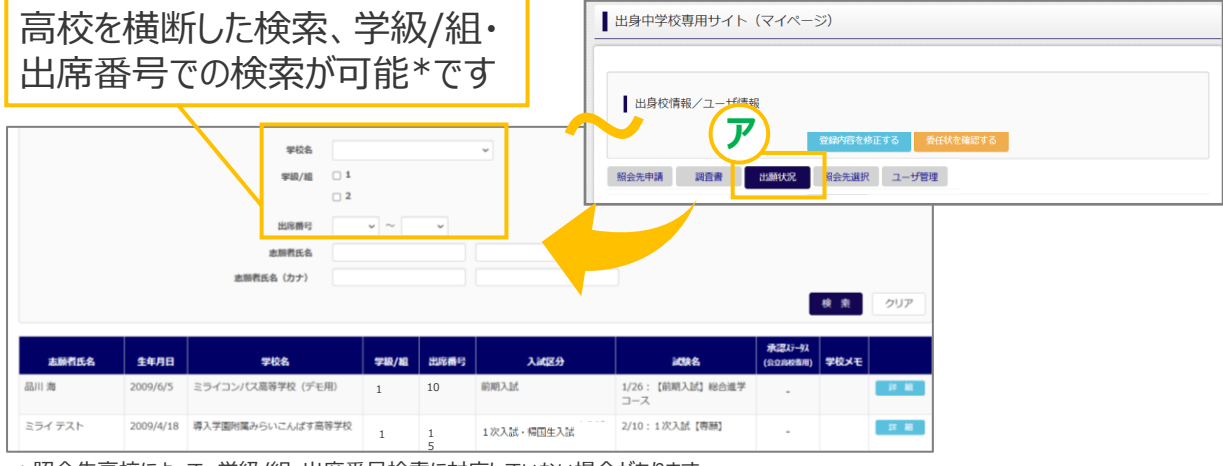

\* 照会先高校によって、学級/組・出席番号検索に対応していない場合があります

## イ.「照会先選択」タブ オススメ の特長… 高校毎に、より詳細な出願データが確認可能

| 出身中学校専用サイト(マイページ)                           |                                         |                      |               |                            |                          | 照会先を選                                            | 択   |
|---------------------------------------------|-----------------------------------------|----------------------|---------------|----------------------------|--------------------------|--------------------------------------------------|-----|
|                                             |                                         |                      | <b>烝会先選択</b>  |                            |                          |                                                  |     |
| 出身校情報/ユーザ情報                                 |                                         |                      | 原会先*          | 通んでください                    | •                        |                                                  |     |
| RHAT ALEYS                                  |                                         | 1 333                | 身中学校専用サイト(    | (照会内容選択)                   |                          |                                                  |     |
|                                             |                                         |                      |               |                            |                          | 出願情報照会                                           | を選択 |
| 马龄来号,入全性识                                   |                                         |                      |               | イヘ<br>(公開期間:22             | 兄照会<br>2/-//1~25/3/31)   |                                                  |     |
| ○「「●」(手続き状況)がひとめ                            | 一一一一一一一一一一一一一一一一一一一一一一一一一一一一一一一一一一一一一一一 | ₽ ± <sup>*</sup> 9-% | 工廠委任化力十       | 出願・台<br>(公開期間:23           | 合否情報照会<br>?/4/1~25/3/31) |                                                  |     |
| でわかります                                      | 1001                                    | 大来 つばさ(他)            |               | 2009/4/18 2024/11<br>15:13 | /1 入金済                   | 申込内容確認書<br>受験票等<br>宛名票                           |     |
| 2 人試 1/26 【前期入訳 総合進学コース                     | 1002                                    | 品川 海(女)              | シナガワ ウミ       | 2009/6/5 2024/11<br>15:42  | 🍾 入金済                    | <ul> <li>申込内容確認<br/>受験票等</li> <li>宛名票</li> </ul> |     |
| 2 3 後期入試 2/10 【後期入試 第1回】特別進学コース             | 1003                                    | 未来 つばさ(他)            | ミライ テスト       | 2009/4/18 2024/11<br>16:00 | /6 入金済                   | 申込内容確認書 受除票等                                     |     |
| celやpdfで一覧表 2<br>力ができます <sup>- 乗ま曲) (</sup> | (1)<br>DF) (#                           | 数一覧表出力(PDF)          | 詳細データ出力 (Exce | Ð                          |                          | 宛名票                                              |     |

POINT

ア.イ.どちらでも、申込内容確認書・受験票等の出力が可能

miraicompass サポートデスク